# e-Yolluk Bildirim

### Hozirlama

## Kilavuzu

6245 sayılı Harcırah Kanunu kapsamında düzenlenen yurtiçi geçici görev yolluğu bildirimine ait e-yolluk hazırlama kılavuzu

15.03.2012

Hatasız ve hızlı bir yolluk bildirimi girişi için kılavuzu okuyunuz.

### 6245 sayılı Harcırah Kanunu Yurtiçi Geçici Görev Yolluğu Pilot Uygulama Elektronik Bildirimi Hazırlama Kılavuzu

#### 1.GİRİŞ

Bu kılavuz, 6245 sayılı Harcırah Kanunu hükümlerine göre düzenlenen yurtiçi geçici görev yolluğu bildirim formunun (e-yolluk) elektronik ortamda Kamu Harcama ve Muhasebe Bilişim Sisteminden (KBS-HYS) hazırlanmasına ait işlemleri açıklamaktadır.

Genel olarak e-yolluk bildirim hazırlama işlem süreçleri:

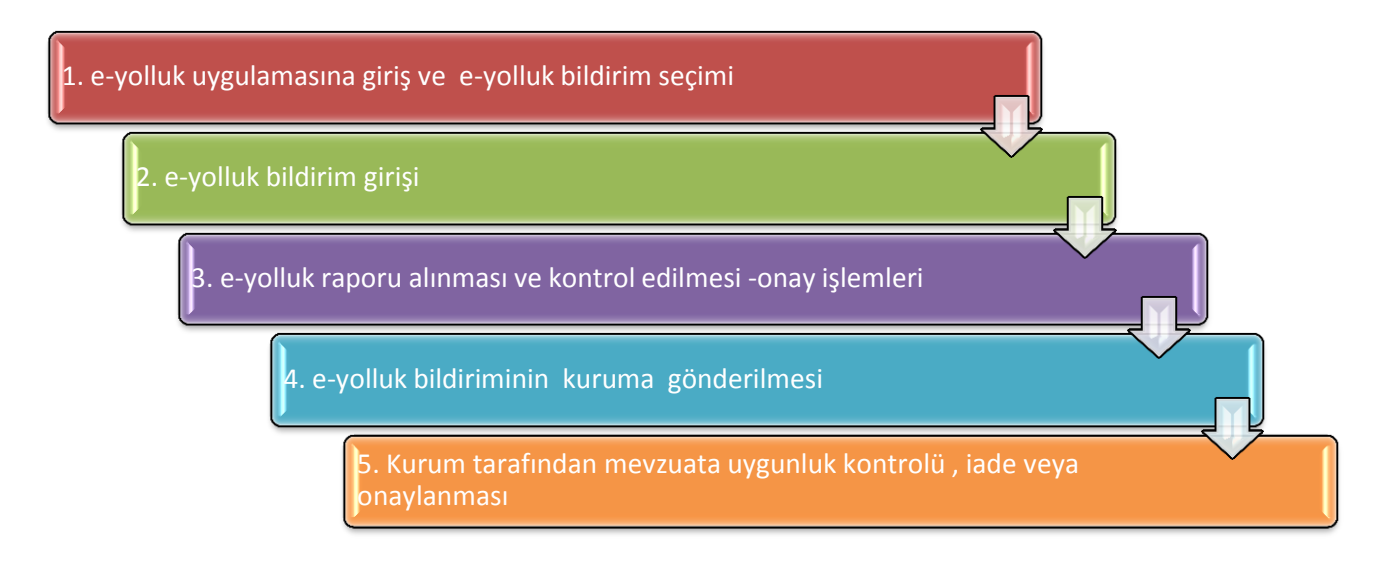

#### E-YOLLUK BİLDİRİM VERİ GİRİŞ ALANLARINA AİT TANIMLALAMALAR:

Yolluk bildirim veri giriş işlemleri geçici göreve ait işlemlerin belli bir süreçte girilmesine göre sıralanmıştır. Bu sıralama; yolluk giriş ekranının aşağıdaki şekilde kodlanması şeklinde yapılmıştır.

A.YOL MASRAFI BİLGİLERİ: Görev yerine gidiş ve dönüşe ait yol ve yevmiye masraflarının girildiği alandır. Bu alan kendi içinde "yol masrafi ekle" butonuna basılması ile tekrar alt veri giriş alanına bölümlenmiştir. Bu alanlar aşağıda verilmiştir.

A1.İkametgah veya Görev yerinden hareket: Bu bölümde yolculuğun ilk hareket yeri bilgileri girilir. Örneğin ikametgahdan terminale veya havaalanına hareket edilmesine ait bilgiler.

A2.Görev Mahalline Hareket: Bu bölümde memuriyet mahallinden başka yere yolculuğa ait bilgiler girilir. Örneğin: Ankara'dan İstanbula hareket edilmesi durumunda Ankara-İstanbul yazılacaktır. Bu bölüme bilgi giriş mutlaka girilmelidir(ulaşıma ücret ödenmeden resmi araçla veya başka şekilde dahi olsa tutar alanına sıfır lira girilecektir). Aksi halde yol gündeliği rapora çıkmayacak ve hatalı oluşacaktır

A3.Görev-İkamet yerine hareket: Bu bölümde görev mahallindeki ikamet veya görev yerine hareket bilgileri girilir.ör: terminal-görev yeri

A4. Yol Gündeliği: Bu bölümde yolculuğa ait gündelik girilir. Günü birlik seyahatlarde ise kanuna göre oransal gündelik seçimi yapılmalıdır ör:1/2, 1/3 gibi.

B.GÜNDELİK VE KONAKLAMA BİLGİLERİ: Bu bölümde görev süresine ait gündelik ve konaklama masraf bilgileri girilir.

C.DİĞER MASRAF BİLGİLERİ: Bu bölümü harcırah kanununca masraf yazılması kabul edilen diğer bilgiler girilebilir.

#### 1. E-YOLLUK UYGULAMASINA GİRİŞ VE E-YOLLUK BİLDİRİM SEÇİMİ

e-yolluk uygulamasına, aşağıdaki internet erişim adreslerinden birini kullanarak e-devlet şifresi ile bağlantı kurulabilmektedir.

 <u>www.kbs.gov.tr</u> adresinden bağlantı kurma işlemi: aşağıda bulunan ekran görüntüsündeki "E-YOLLUK" üzeri mause ile tıklanır ve açılan yeni ekran üzerinden e-devlet şifresi girişi yapılarak eyolluk uygulamasına bağlanılır.

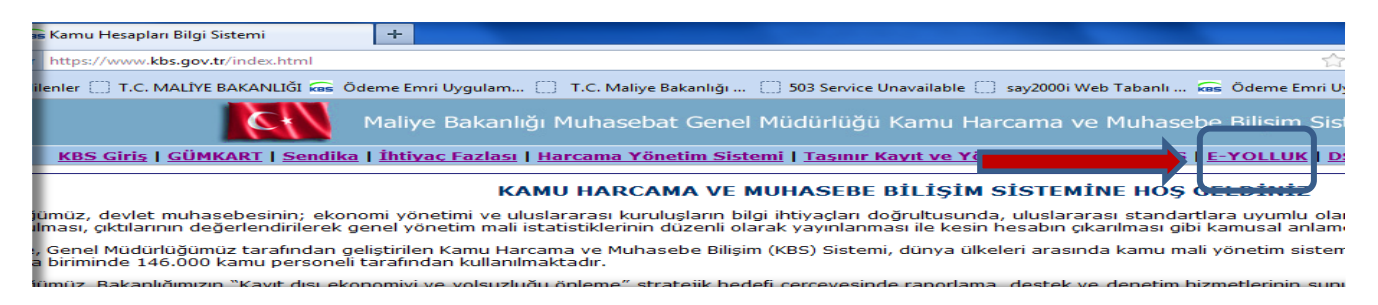

www.turkiye.gov.tr adresinden bağlantı kurma işlemi: aşağıda bulunan ekran görüntüsündeki ehizmetler bölümü mauese ile tıklanır ve ekrana açılan hizmet listesinden Maliye Bakanlığı e-yolluk uygulamasının üzeri tıklanarak gerekli e-devlet şifre giriş işlemleri yapılır, bu işlemden sonra e-yolluk uygulamasına bağlantı kurulmuş olur.

| 🖉 Devletin Kısayolu   www.türkiye.gov.tr 🕇              |                                          | a manufic test                            |                      |                                 |
|---------------------------------------------------------|------------------------------------------|-------------------------------------------|----------------------|---------------------------------|
| iye.gov.tr https://www.turkiye.gov.tr                   |                                          |                                           | ☆ マ C                | Soogle                          |
| dilenler 📋 T.C. MALİYE BAKANLIĞI 📾 Ödeme Emri Uygulam 🗍 | 🗧 T.C. Maliye Bakanlığı 📋 503 Service Ur | available 🔅 say2000i Web Tabanlı          | 📾 Ödeme Emri Uygulam | . 👻 Muhasebat JIRA - Giriş 📾 Yo |
|                                                         | Sunulan hi                               | zmetlerden faydalanmak için sisteme giriş | ş yapmalısınız.      | Sisteme Giriş 🖏                 |
| <b>C</b> türkiye.gr                                     | Bana Özel                                | e-Hizmetki Kurumlar İletişi               |                      | Q                               |
|                                                         |                                          | e-Jevlet Kapisi'ndan sunuli               | makta olan hizmetler |                                 |

Yukarıdaki işlemler tamamlandıktan sonra ekrana kurum tarafından başlatılmış olan e-yolluk bildirim listesi gelecektir, bu listeden gerekli yolluk bildirimine ait satır aşağıdaki gibi mause ile seçilip (satırı çif tıkla ya da satır seçip ilerle butonuna basınız) e-yolluk veri giriş ekranına bağlantı kurulacaktır.

| ș Fo | ormu           |       |      |                           |            |            |            |                 |
|------|----------------|-------|------|---------------------------|------------|------------|------------|-----------------|
|      | Yolluk Ref. No | TCKN. | ADSO | Kurum                     | Baş.Tar.   | Bit.Tar.   | AVANS MİK. | AVANS FIS DURUM |
| 1    | 201210068      | 632   | Baha | Muhasebat Genel Müdürlüğü | 04/03/2012 | 04/03/2012 | 0          |                 |
| 2    | 201210065      | 632   | Baha | Muhasebat Genel Müdürlüğü | 03/03/2012 | 03/03/2012 | 0          |                 |
| 3    | 201210066      | 632   | Baha | Muhasebat Genel Müdürlüğü | 15/03/2012 | 15/03/2012 | 11         | Onaylanmış Fiş  |
|      |                |       |      |                           | İleri      |            |            |                 |

#### 2. E-YOLLUK BİLDİRİM GİRİŞİ

e-yolluk bildirim seçim işlemi yapıldıktan sonra yolluk girişine ait ekran sistemde açılacaktır. Bu ekran, kurum tarafından başlatılan e-yolluk sürecinin devamı olup, harcıraha müstehak kişice yolluk bildirimine esas bilgilerin veri girişi yapılacaktır.

Ekran;

1-Kurumca seçilmiş yolluk hesaplamasına esas gündelik tipi

- 2-Bildirime ait onaylayan amir bilgisi ve yolculuğun başlama ve bitiş yeri
- 3-Yol masrafları bilgi girişi
- 4-Gündelik ve Konaklama bilgi girişi
- 5-Diğer masraf bilgi giriş alanlarından oluşmaktadır.

Yukarıda sıralanan gerekli alanlar yolluk ödenmesindeki olayın durumuna göre, bildirimin tam ve eksiksiz oluşturulması için doldurulmalıdır.

#### e-yolluk uygulamasındaki gündelik oran seçenekleri ve anlamları:

0: sıfır yevmiye anlamına gelir, bu oran seçildiğinde gündelik sıfırla çarpılır 1:Tam yevmiye anlamına gelir bu oran seçildiğinde gündelik tipi bir ile çarpılır ½:Yarım yevmiye anlamına gelir, bo oran seçildiğinde gündeliğin yarısı alınır 1/3:Bu oran seçilirse gündeliğin üçte biri alınır 2/3:Bu oran seçildiğinde gündeliğin üçte ikisi alınır

**2.1 e-yolluk bildirim giriş işlemleri:** e-yolluk veri girişinde sırasıyla aşağıdaki alanlar doldurulacaktır.

2.2

a.E-yolluk bildirimini onaylayacak birim amiri ve nerden nereye yolculuk yapıldığı bilgisi:

Önemli Uyarı: e-yolluk ekranında bulunan gündelik tipi ilgili bütçe kanunu yılına esas H-Cetvelinden yolluk ödemesi yapılacak kişinin derece,kademe, ekgösterge ve iş durumuna göre Kurum mutemedi tarafından seçilmektedir. Gündelik tipinin kurumca hatalı belirlenmesi durumunda kurum mutemedi ile iletişime geçilip sistemden düzelttirilmelidir.

| Firefox Volluk Bilg             | Girişi                   | +                                         | and the second second se |                               |
|---------------------------------|--------------------------|-------------------------------------------|----------------------------------------------------------------------------------------------------|-------------------------------|
| (+ 🖲 10.128.10.22:7779/YOI      | .LUK/gen/anasayfa.htm    |                                           |                                                                                                    |                               |
| 🦻 En çok ziyaret edilenler 🗌 T. | C. MALİYE BAKANLIĞI 📾 Öd | eme Emri Uygulam 📋 🛛 T.C. Maliye Ba       | kanlığı 📋 503 Service Unavailable 🗍 sa                                                                                                    | ıy2000i Web Tabanlı 📾 Ödeme E |
| (e-yolluk                       |                          |                                           |                                                                                                    |                               |
| Yolluk Veri Girişi 🗵            |                          |                                           |                                                                                                    |                               |
| Bütçe Yılı: 2012 Günde          | lik Tip: 48.5 I-A-a)     | )48.50 Turkiye Buyuk Millet Meclisi Baska | anı ve Basbakan                                                                                                    |                               |
| Birim Amiri Adı Soyadı:         | Birim Am                 | niri Unvan:                               | Yolculuğun Nereden Nereye Yapıldığı:                                                                                                    |                               |

#### b. Yol masrafı bilgileri veri giriş alanı:

| A.Y | ALYOL MASRAF BİLGİLERİ<br>Voluk Ceş. Baş.Tar. Nereden Nereye Har.Saat Ceşidi Tutar NeredenNereye Har.Saat Ceşidi Tutar NeredenNereye Har.Saat Ceşidi Tutar Nereden Nereye Har.Saat Ceşidi Tutar Nereden Nereye Har.Saat Ceşidi Tutar Nered |          |                    |             |        |       |               |           |         |       |                |            |          |       |           |               |             |            |           |
|-----|----------------------------------------------------------------------------------------------------|----------|--------------------|-------------|--------|-------|---------------|-----------|---------|-------|----------------|------------|----------|-------|-----------|---------------|-------------|------------|-----------|
|     |                                                                                                    | İkametg  | jah veya Görev yer | rinden hare | eket   |       | Görev         | Mahalline | Hareket |       | Gorev/İk       | amet Yerin | e Hareke | t     |           | Yol Masrafına | Ait Gündeli | K          |           |
|     | Yolluk Ceş.                                                                                                    | Baş.Tar. | Nereden Nereye     | Har.Saat    | Ceşidi | Tutar | NeredenNereye | Har.Saat  | Ceşidi  | Tutar | Nereden Nereye | Har.Saat   | Ceşidi   | Tutar | Günd.Oran | Günd.Miktar   | Günd.Süre   | Günd.Tutar | Top.Tutar |
|     |                                                                                                    |          |                    |             |        |       |               |           |         |       |                |            |          |       |           |               |             |            |           |
|     |                                                                                                    |          |                    |             |        |       |               |           |         |       |                |            |          |       |           |               |             |            |           |

#### Bu bölümde 3 adet fonksiyon butonu vardır:

**1-Yol Masrafi Ekle butonu:** Bu alanda geçici göreve ait yol masrafi (ulaşım) ve yol gündelikleri girilir.

**2-Yol Masrafı Düzenle butonu:** Bu butonla daha önceden veri girişi yapılan hatalı yol bilgilerine ait veri girişlerinin düzeltilmesi için kullanılır. Düzeltme işlemini yapmak için öncelikle hatalı yol bilgi girişi yapılan satırı mause ile tıklayıp sonra bu butona basılması gerekiyor. Daha sonra ekrana gelen bilgiler düzeltilebilecektir.

**3-Yol Masrafı Sil butonu:** Bu buton hatalı yol bilgilerinin bulunduğu satırı komple silecektir. Hatalı satır mause ile tıklanıp saha sonra bu butona basılırsa satır komple silinecektir.

Hatırlatma: Yukarıdaki butonlara bağlı formlara hangi bilgilerin girilmesi gerektiği ilgili veri giriş alanına mause nin getirilmesi ile açıklama otomatik ekrana gelecektir.

c.Gündelik ve konaklama bilgileri veri giriş alanı:

| B.GÜNDELİK  | /e konaklam      | IA BİLGİLEF | ł                    | Gündelik / Kor       | naklama Ekle | 🖉 Gündelik / Konaklama Düzenle | 🤤 Gündelik / Konaklama Sil |
|-------------|------------------|-------------|----------------------|----------------------|--------------|--------------------------------|----------------------------|
| Başlangıç 1 | ırih Bitiş Tarih | Gund.Oran   | Günd.Miktar/Konak.Tu | Günd.Süre/Konak.Süre | Top.Tutar    |                                |                            |

#### Bu bölümde 3 adet fonksiyon butonu vardır:

**1-Gündelik/Konaklama Ekle butonu:** Bu alanda geçici görevlendirmeye ait günlük yevmiye veya ilgili yerdeki konaklama masrafi girişi yapılacaktır. Görev süresinin uzunluğuna göre gündeliklerin gerekli oransal seçimleri girilmeli buna ait tarih aralıkları ayrı satırlarda girilmelidir.

**2-Gündelik/Konaklama Düzenle butonu:** Daha önceden veri girişi yapılmış hatalı gündelikler ve konaklama bilgileri düzeltilir. Düzeltme işlemini yapmak için önce hatalı satır seçilir daha sonra bu butona basılarak açılan ekrandan bilgiler düzeltilir ve kaydet yapılır.

**3-Gündelik/Konaklama Sil butonu:** ekranda görünen hatalı satır seçilip bu butona basılırsa ilgili yolluk bilgi satırı komple silinir.

#### d.Diğer Masraf Bilgileri

| C.DIĞER MASRAF BİLGİLERİ                           | O Diger Masraf Ekle | Diger Masraf Düzenle | Diger Masraf Sil |
|----------------------------------------------------|---------------------|----------------------|------------------|
| Gider/Masraf Gider/Masraf Cinsi Gider/Masraf Adedi | Gider/Masraf Topl   |                      |                  |
|                                                    |                     |                      |                  |

#### Bu bölümde 3 adet fonsiyon butonu bulunmaktadır.

**1-Diğer Masraf Ekle butonu:** 6245 sayılı Harcırah kanunu kapsamındaki diğer masraflar bu alana girilir.

**2-Diğer Masraf Düzenle Butonu:** Hatalı girilmiş kayıt satırı mause ile seçilip bu butonu basılır ve düzeltme işlemi yapılıp kaydet butonuna basılır.

**3-Diğer Masraf Sil butonu:** Hatalı yolluk bilgisine ait satır mause ile seçlip bu butona basılırsa satır komple silinir.

e-yolluk İşlem Süreçleri hakkında hatırlatma: 1-Gerekli yolluk bilgileri girildikten sonra ana sayfadaki Kaydet butonuna basılır. 2-Yolluk Bildirim Yazdır butonu ile yazıcıdan bildirim alınır, belge kontrolü yapılır, yolluk bilgilerinde hata bulunmuyorsa, belge birim amirine imzalatılır. 3- İmza işleminden sonra ana sayfadaki mutemede gönder butonu ile elektronik ortamda kuruma gönderilir ve ayrıca ıslak imzalı belge kurum mutemedine teslim edilir.

#### 3-E-YOLLUK RAPORU ALINMASI VE KONTROL EDİLMESİ,KURUMA GÖNDERİLMESİ

#### Bu bölüm örnek bir harcırah olayı ile birlikte açıklanacaktır.

Örnek kayıt: Ankarada görevli memur A.. geçici görevle eğitim için 05/03/2012-08/03/2012 tarihleri arası (yol hariç) Antalya da ki eğitim merkezinde görevlendirilmiştir. Memurun derecesi 5/1 dir. Memur eğitim dönüşü yolluk bildirimini e-yolluk sisteminden aşağıdaki şekilde doldurmuştur.

Memur A.. e-yolluk bildirim doldurma işleminde aşağıdaki sıraya göre işlem yapacaktır:

1. Yolluk bildirimini onaylayacak amir ve nerden nereye bilgisi aşağıdaki şekilde girilecektir:

| e-yolluk                        |                                    |                                  |                                       |                |
|---------------------------------|------------------------------------|----------------------------------|---------------------------------------|----------------|
| Yolluk Veri Girişi 🛞            |                                    |                                  |                                       |                |
| Bütçe Yılı: 2012 Günde          | <b>lik Tip: 27</b> I-B-e)27.00 Mem | ur ve Hiz.; Aylık/kadro derecesi | 5-15 olanlar                          |                |
| Birim Amiri Adı Soyadı: Ali DEM | İR Birim Amiri Unvan: I            | Müdür Yo                         | ılculuğun Nereden Nereye Yapıldığı: 🏾 | Ankara-Antalya |
| 📙 кл                            | AYDET 🔒 MUTEMETE GÖND              | ER                               | YOLLUK BILDIRIM YAZDIR                |                |

2. Yol Masrafı bilgileri (yol masrafı+gündelik) aşağıdaki şekilde girilecektir: Gidiş yol masrafına ait bilgiler:

| En çok ziyaret edilenler 🛄 T.C. MALIYE B   | AKANLIGI kas Odeme Emri Oyg | ulam 💭 T.C. IV   | ialiye Bakanlığı | . () 503 Service Una | ivaliable 👝 s |
|--------------------------------------------|-----------------------------|------------------|------------------|----------------------|---------------|
| e-yolluk                                   | A.YOL MASRAFI BILGILERI     |                  |                  |                      | ×             |
| Yolluk Veri Girişi 📧                       | Yolculuk Çeşidi Seçiniz:    | Gidiş            | 🔵 Dönüş          |                      |               |
| Bütçe Yılı: 2012 Gündelik Tip: 2           | Yolculuk Hareket Tarihi:    | 04/03/2012       |                  |                      |               |
| Birim Amiri Adı Soyadı: Alı DEMTR          | At the motor hypers Core    | Verinden Hareket |                  |                      |               |
| KAYDET                                     | Nereden Nereve:             | tkamet-Terminal  | ~                |                      |               |
|                                            | Hareket Saati:              | 07:15            | ~                |                      |               |
| A.YOL MASRAF BILGILERI                     | Tasıt Çeşidi:               | Taksi            | ~                |                      |               |
| İkametgah veya Görev                       | Taşıt Tutarı:               | 20               |                  |                      | ame           |
| Yolluk Ceş. Baş.Tar. Nereden Nerey         |                             |                  |                  |                      | He            |
| 2 Dönüş 09/03/2012 Görevyeri-Terr          | A2.Görev Mahalline Hareko   | et               |                  |                      | 22            |
|                                            | Nereden Nereye:             | Ankara-Antalya   |                  |                      |               |
| B.GÜNDELİK VE KONAKLAMA BİLGİ              | Hareket Saati:              | 08:30            | ~                |                      | D             |
|                                            | Tasit Cesidi.               | Otobus           | -                |                      |               |
| Başlangıç Tarih Bitiş Tarih Gund.O         | Tagic Totali.               | 45               |                  |                      |               |
| 2 04/03/2012 07/03/2012 2                  | A3.Görev İkamet Yerine H    | areket           |                  |                      |               |
|                                            | Nereden Nereye:             | terminal-görevye | eri 👻            |                      |               |
| C.DIĞER MASRAF BİLGİLERİ                   | Hareket Saati:              | 21:15            | ~                |                      | •             |
| Gider/Masraf Gider/Masraf Cinsi            | Taşıt Çeşidi:               | Taksi            | ~                |                      |               |
|                                            | Taşıt Tutarı:               | 10               |                  |                      |               |
|                                            | A4.Yol Gündeliği            |                  |                  |                      |               |
| Yolluk Toplami: 452.00 TI Kaydin           | Gündelik Oran:              | 1                | ~                |                      | akt           |
|                                            | Gündelik Miktarı:           | 27               |                  |                      |               |
|                                            | Yol Gündelik Süresi:        | 1                |                  |                      |               |
|                                            | Gündelik Tutarı:            | 27               |                  |                      |               |
|                                            |                             |                  |                  |                      |               |
|                                            |                             | Kay              | det              |                      |               |
| 1ttp://10.128.10.22:7779/YOLLUK/gen/anasay | fa.htm#                     |                  |                  |                      |               |
|                                            |                             |                  |                  |                      |               |

Hatırlatma: Hatasız yolluk raporu almak için mutlaka hareket saatlerini giriniz. Önemli Uyarı: Gidiş ve Dönüş yol masraflarına ait gündeliklerin yolluk bildirim raporuna yansıması için "A2.Görev Mahalline Hareket" bölümüne ait bilgiler mutlaka girilmelidir. Yol masrafına ait nakil araç ücreti beyan edilmeyecekse veya ücretsiz resmi araçla gidilecekse tutar alanına sıfır girilmesi gerekiyor. Ör: Ankara'dan İstanbula resmi araçla gidilecekse tutar alanına sıfır girilmelidir.

Dönüş Yol Masrafına ait bilgiler:

| -) 🖪 🛛 1  | 0.128.10.22:7779/YOLLUK/gen/  | /anasayfa.htm     |                     |                         |
|-----------|-------------------------------|-------------------|---------------------|-------------------------|
| En çok zi | yaret edilenler 🛄 T.C. MALİYI | E BAKANLIĞI 📾 Ö   | deme Emri Uygulam 🤅 | 🔲 T.C. Maliye Bakanlığı |
| a wol     | lask.                         |                   |                     |                         |
| C y U     | YOL MASRAFI BİLGİLERİ         |                   |                     | ×                       |
| Yollu     |                               |                   | Director            |                         |
| itçe Yı   | Yolculuk Çeşidi Seçiniz:      | Gius              | o Donuş             | -15 c                   |
| rim An    | Yolculuk Hareket Tarihi:      | 09/03/2012        | <b>1</b>            | uluğ                    |
|           | A1.İkametgah veya Görev       | Yerinden Hareket  |                     | YOLI                    |
| YOL       | Nereden Nereye:               | Görevyeri-Termina |                     |                         |
| TOL       | Hareket Saati:                | 06:45             | ~                   |                         |
|           | Taşıt Çeşidi:                 | Taksi             | <b>~</b>            | reke                    |
| 1 Cir     | Taşıt Tutarı:                 | 10                |                     | Jeşidi<br>Dtobil        |
| 2 Dö      |                               |                   |                     | Dtobū                   |
|           | A2.Görev Mahalline Hareke     | et                |                     |                         |
| GÜN       | Nereden Nereye:               | Antalya-Ankara    |                     |                         |
|           | Hareket Saati:                | 08:15             | ~                   |                         |
| Ba        | Taşıt Çeşidi:                 | Otobüs            | ~                   |                         |
| 1         | Taşıt Tutarı:                 | 45                |                     |                         |
| ~         | A3.Görev İkamet Yerine Ha     | areket            |                     |                         |
| DİĞE      | Nereden Nereye:               | terminal-ikamet   | ~                   |                         |
| CH        | Hareket Saati:                | 22:30             | ~                   |                         |
| - Cr      | Taşıt Çeşidi:                 | Taksi             | ~                   |                         |
|           | Taşıt Tutarı:                 | 20                |                     |                         |
|           |                               |                   |                     |                         |
|           | Gündelik Oran:                |                   | ~                   | JK BI                   |
|           | Gündelik Miktarı:             | 27                |                     |                         |
|           | Vol Gündelik Süresi           | 1                 |                     |                         |
|           |                               |                   |                     |                         |

#### 3. Görev Süresine ait gündelik ve konaklama bilgileri aşağıdaki şekilde girilecektir:

| l        |               |            |             | ٢     | B.GÖREV SÜRESİNE AİT GÜNDELİK VE KONAKLAMA B | İLGİLERİ   |                              | ×                                           |           |               |     |
|----------|---------------|------------|-------------|-------|----------------------------------------------|------------|------------------------------|---------------------------------------------|-----------|---------------|-----|
| e        | ya Görev yeri | inden hare | eket        |       | Görev/Konaklama Baslama Tarihi:              | 05/03/2012 |                              |                                             | lasrafına | a Ait Gündeli | k   |
| re       | den Nereye    | Har.Saat   | Ceşidi      | Tutar |                                              | 03/03/2012 |                              |                                             | nd.Miktar | Günd.Süre     | Gür |
| m        | et-Terminal   | 07:15      | Taksi       | 20,00 | Görev/Konaklama Bitiş Tarihi:                | 08/03/2012 |                              |                                             | 00        | 1             | 27, |
| re       | evyeri-Termi  | 06:45      | Taksi       | 10,00 | Gündelik Oran ve Konaklama Seçimi:           | 1          | *                            |                                             | 00        | 1             | 27, |
| ļ        |               |            |             |       | Gündelik Miktar/Gündelik Konaklama Ücreti    | 27         |                              |                                             |           |               |     |
| ļ        |               | i          |             | 0     | Görev Süresi/Konaklama Süresi:               | 4          |                              |                                             | C:1       |               |     |
| <i>.</i> |               | .1         |             |       | Toplam Tutar:                                | 108        | Bu alana öde<br>süresi manue | eme alınacak görev süresi v<br>el girilir . | eya konak | dama          |     |
| l        | Gund.Oran     | Günd.Mikta | ar/Konak.Ti | u Gün | c .                                          |            | -                            |                                             |           |               |     |
|          | 1             | 2          | 7,00        |       |                                              |            |                              |                                             |           |               |     |
| 1        | 2             | 3          | 5,00        |       |                                              | Kaydet     |                              |                                             |           |               |     |
|          |               |            |             |       |                                              |            |                              |                                             |           |               |     |

#### Konaklama gideri aşağıdaki şekilde girilecektir.

| 4.Y | OL MASRA     | F BİLGİLE  | Rİ          |         |             |            | •      | B.GÖREV SÜRESİNE AİT GÜNDELİK VE KONAKLAMA BİLGİLERİ | X |           |   |
|-----|--------------|------------|-------------|---------|-------------|------------|--------|------------------------------------------------------|---|-----------|---|
|     |              | İkametg    | jah veya Gö | rev yer | rinden hare | eket       |        | Görev/Konaklama Baslama Tarihi:                      |   | lasrafına | A |
|     | Yolluk Ceş.  | Baş.Tar.   | Nereden Ne  | ereye   | Har.Saat    | Ceşidi     | Tutar  |                                                      |   | nd.Miktar | C |
| 1   | Gidiş        | 04/03/2012 | İkamet-Terr | ninal   | 07:15       | Taksi      | 20,00  | Görev/Konaklama Bitiş Tarihi: 07/03/2012             |   | 00        | 1 |
| 2   | Dönüş        | 09/03/2012 | Görevyeri-  | Termi   | 06:45       | Taksi      | 10,00  | Gündelik Oran ve Konaklama Seçimi: Konaklama 👻       |   | 00        | 1 |
|     |              |            |             |         |             |            |        | Gündelik Miktar/Gündelik Konaklama Ücreti: 35        |   |           |   |
| B G | ÜNDELİK I    |            | алма він    | GİLER   | oi          |            |        | Görev Süresi/Konaklama Süresi: 4                     |   | Sil       |   |
| 0.0 | ONDEEIN      |            |             | ULLI    |             |            |        | Toplam Tutar: 140                                    |   |           | _ |
|     | Başlangıç Ta | arih Bitiş | Tarih Gun   | d.Oran  | Günd.Mikta  | ar/Konak.T | u Günd |                                                      |   |           |   |
| 1   | 05/03/201    | 2 08/03    | 2012        | 1       | 2           | 7,00       |        |                                                      |   |           |   |
| 2   | 04/03/201    | 2 07/03    | 2012        | 2       | 3           | 5,00       |        | 🛃 Kaydet                                             |   |           |   |

Bu işlemler tamamlandıktan sonra ana sayfadaki "Kaydet" butonuna basılır ve daha sonra "Yolluk Bildirim Yazdır" butonuna basılırarak rapor aşağıdaki şekilde alınır:

| Ek Göstergesi                   |                                                          |        |             |        |                   |                   |            |                   |            |         |              |
|---------------------------------|----------------------------------------------------------|--------|-------------|--------|-------------------|-------------------|------------|-------------------|------------|---------|--------------|
| Gündeliği                       | 27.00                                                    |        |             |        |                   |                   |            |                   | Bütçe Yılı | 2012    |              |
|                                 |                                                          | Hareke | et Saatleri |        | GÜNDELİKL         | ER                | TAŞIT VE Z | ORUNLU GİDERLER   |            | Öövizin |              |
| Yolculuk ve Oturma<br>Tarihleri | Nereden Nereye Yolculuk Edildiği veya<br>Nerede Oturduğu | Gidiş  | Dönüs       |        | Bir Günlüğü       | Tutarı            | Çeşidi ve  | Tutan             | Cinsi      | Kuru    | Toplam Tutar |
|                                 |                                                          |        | ,           | Sayisi | TL / Yabanci Para | TL / Yabancı Para | Mevkii     | TL / Yabanci Para |            | TL      | TL           |
| 04/03/2012                      | İkamet-Terminal                                          | 07:15  |             |        |                   |                   | Taksi      | 20.00             |            |         | 20.0         |
| 04/03/2012                      | Ankara-Antalya                                           | 08:30  |             | 1      | 27.00             | 27.00             | Otobüs     | 45.00             |            |         | 72.0         |
| 04/03/2012                      | terminal-görevyeri                                       | 21:15  |             |        |                   |                   | Taksi      | 10.00             |            |         | 10.0         |
| 04/03/2012 07/03/2012           | KONAKLAMA GIDERI                                         |        |             | 4      | 35.00             | 140.00            |            |                   |            |         | 140.0        |
| 05/03/2012 08/03/2012           | YEVMIYE                                                  |        |             | 4      | 27.00             | 108.00            |            |                   |            |         | 108.0        |
| 09/03/2012                      | Görevyeri-Terminal                                       |        | 06:45       |        |                   |                   | Taksi      | 10.00             |            |         | 10.0         |
| 09/03/2012                      | Antalya-Ankara                                           |        | 08:15       | 1      | 27.00             | 27.00             | Otobüs     | 45.00             |            |         | 72.0         |
| 09/03/2012                      | terminal-ikamet                                          |        | 22:30       |        |                   |                   | Taksi      | 20.00             |            |         | 20.0         |
|                                 |                                                          |        |             |        |                   |                   |            |                   |            |         |              |
|                                 |                                                          |        |             |        |                   |                   |            |                   |            |         |              |
|                                 |                                                          |        |             |        |                   |                   |            |                   |            |         |              |
|                                 |                                                          |        |             |        |                   |                   |            |                   |            |         |              |
|                                 |                                                          |        |             |        |                   |                   |            |                   |            |         |              |
|                                 |                                                          |        |             |        |                   |                   |            |                   |            |         |              |
|                                 | Genel Toplam                                             |        |             |        |                   | 302.00            |            | 150.00            |            | 1       | 452.0        |

Yolluk Bildirimi personelce incelenir, hata yoksa ıslak imzalara tamamlatılır ve sistemde bulunan **"Mutemete Gönder"** butonu ile kuruma elektronik ortamda gönderilir ve ayrıca ıslak imzalı e-yolluk bildirimide kağıt ortamında kuruma verilir, kurumda görevli mutemet gerekli mevzuata uygunluk denetimini yaparak hata varsa sistemden iade eder, hatası yoksa kabul eder ve ÖEB belgesini oluşturup sonraki işlemlerini tamamlar.